### Prenotazione corsi di recupero da Dispositivo Mobile

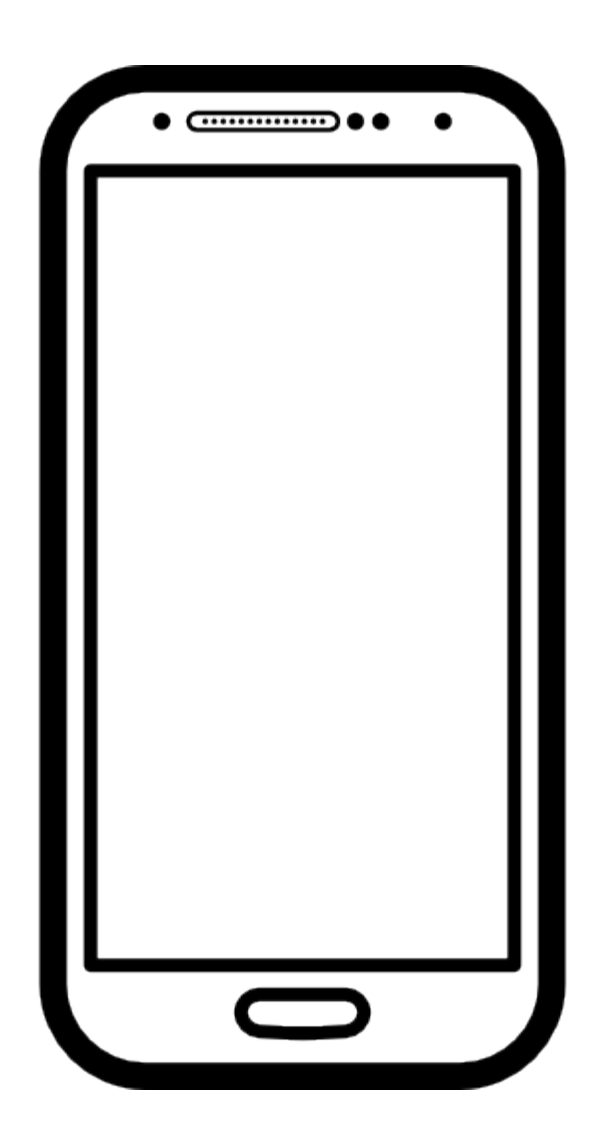

#### **Cliccare sul link al modulo:**

https://forms.gle/dsZgSgWaWmtyJ8m4A

Se il modulo è editabile, compilare, altrimenti potrebbe essere necessario inserire l'autorizzazione...

Seguire le indicazioni alle slide successive.

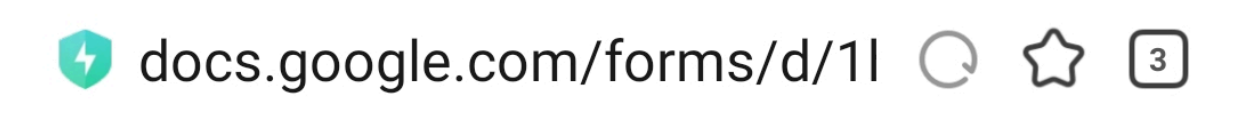

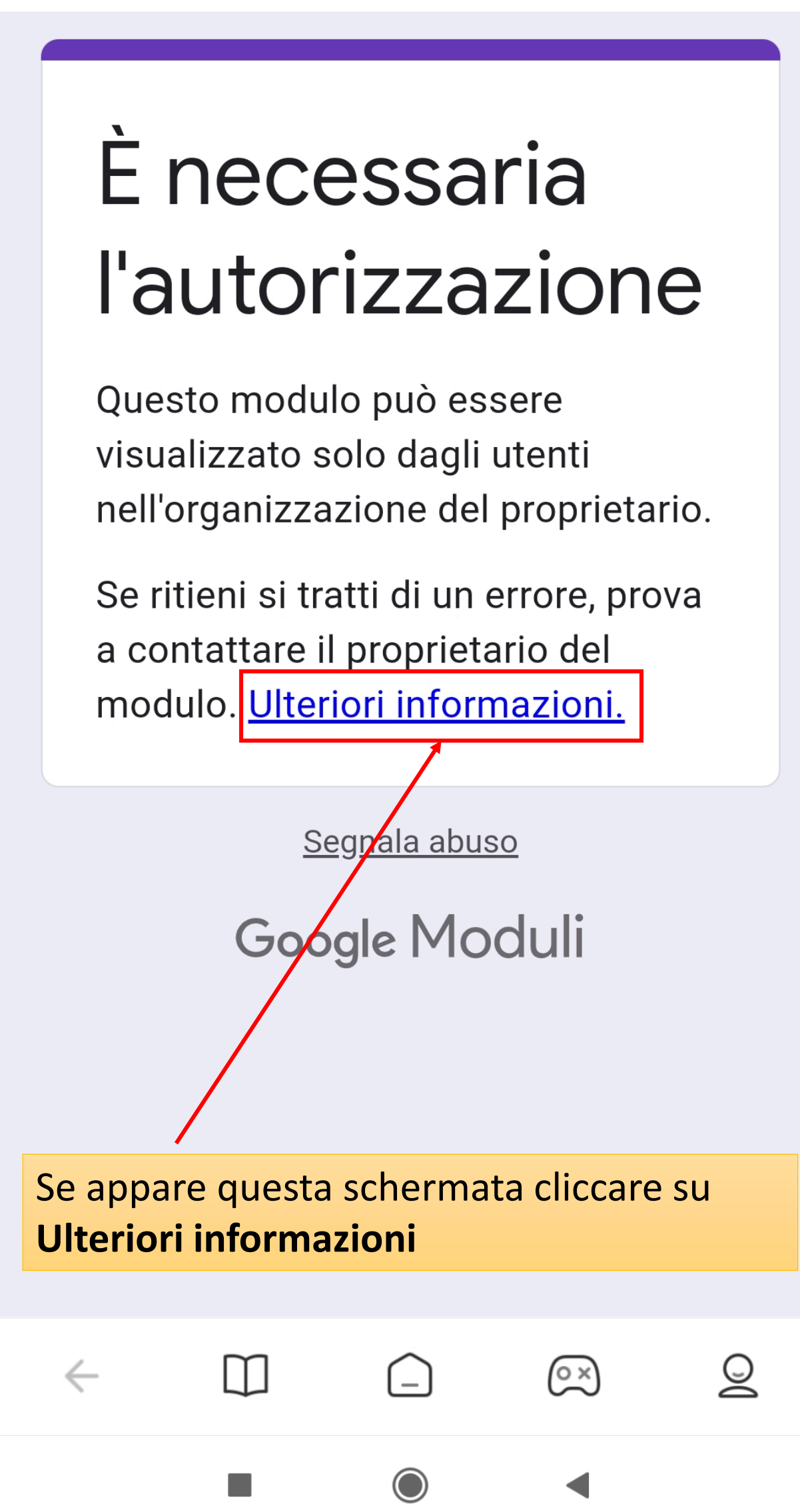

 $\leftarrow$ 

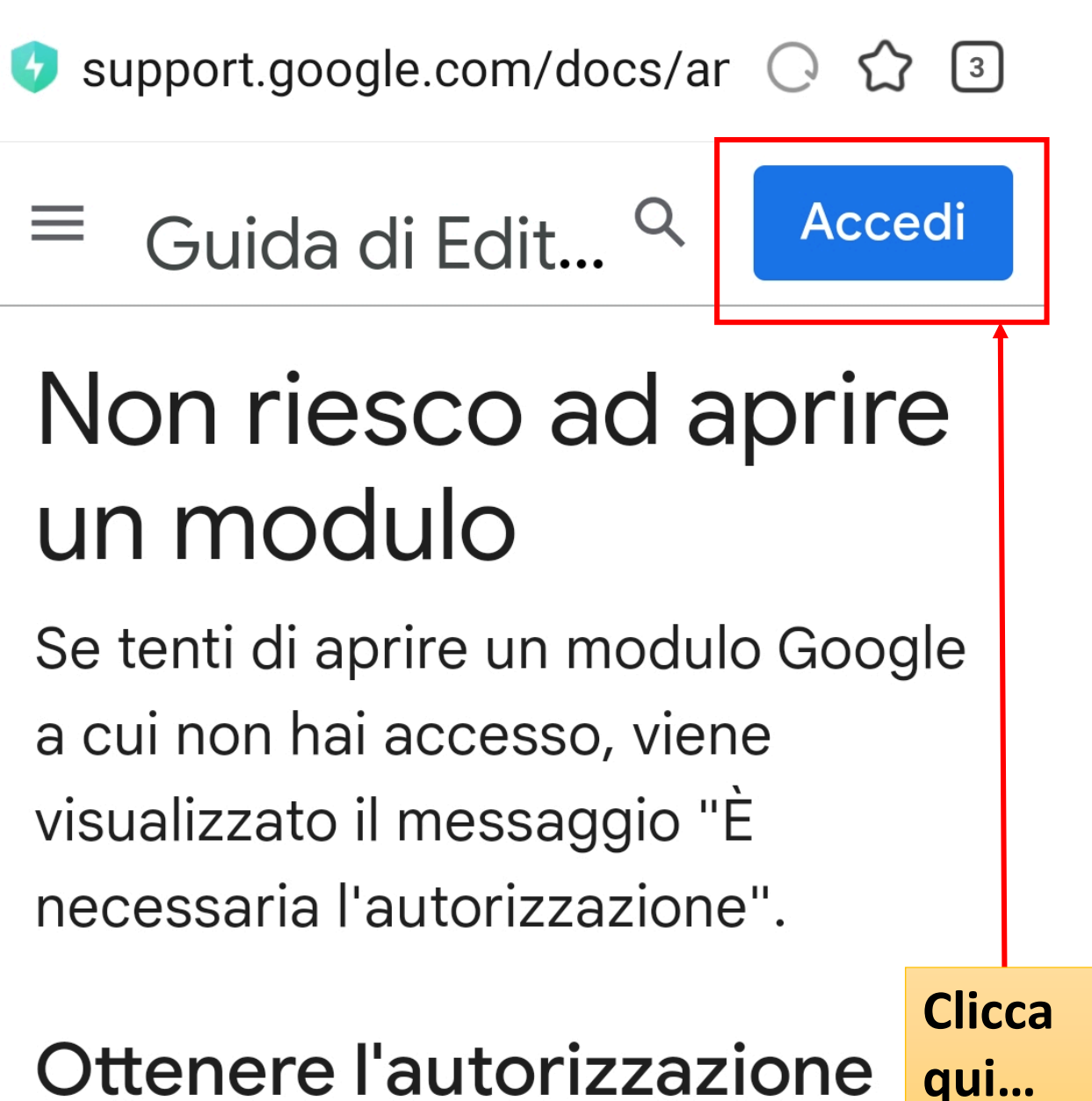

# Ottenere l'autorizzazione alla visualizzazione di un modulo

Ci sono solo due modi per ottenere l'autorizzazione per un modulo che non riesci a visualizzare.

#### Opzione 1: contatta direttamente il proprietario del file

(o x)

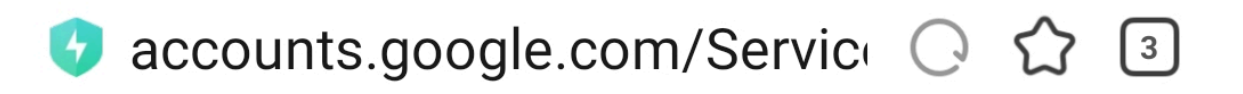

## Google

# Conferma la tua identità

nome.cognome.stud @vespucci.edu.it

Per contribuire a mantenere protetto il tuo account. Google deve verificare la tua identità. Accedi di nuovo per continuare.

Inserire la mail dello studente e cliccare su Avanti... Avanti

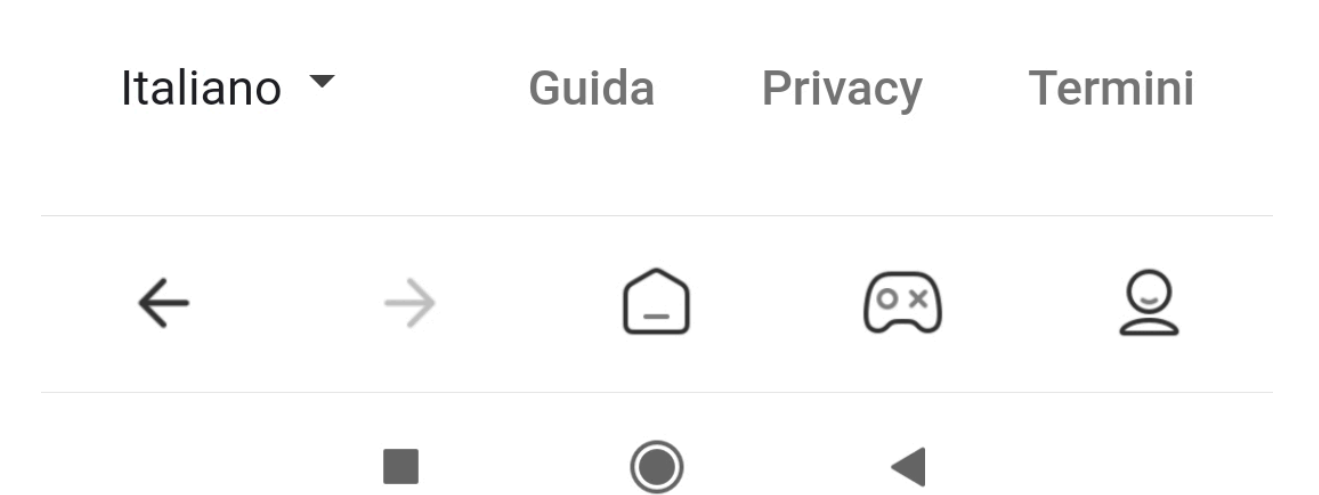

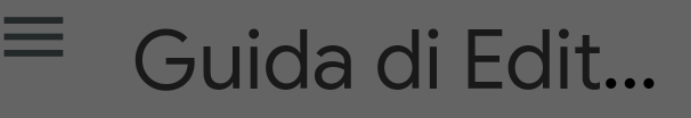

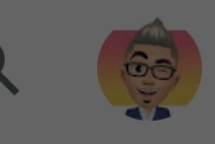

# Non riesco ad aprire un modulo

Se tenti di aprire un modulo Google a cui non hai accesso, viene

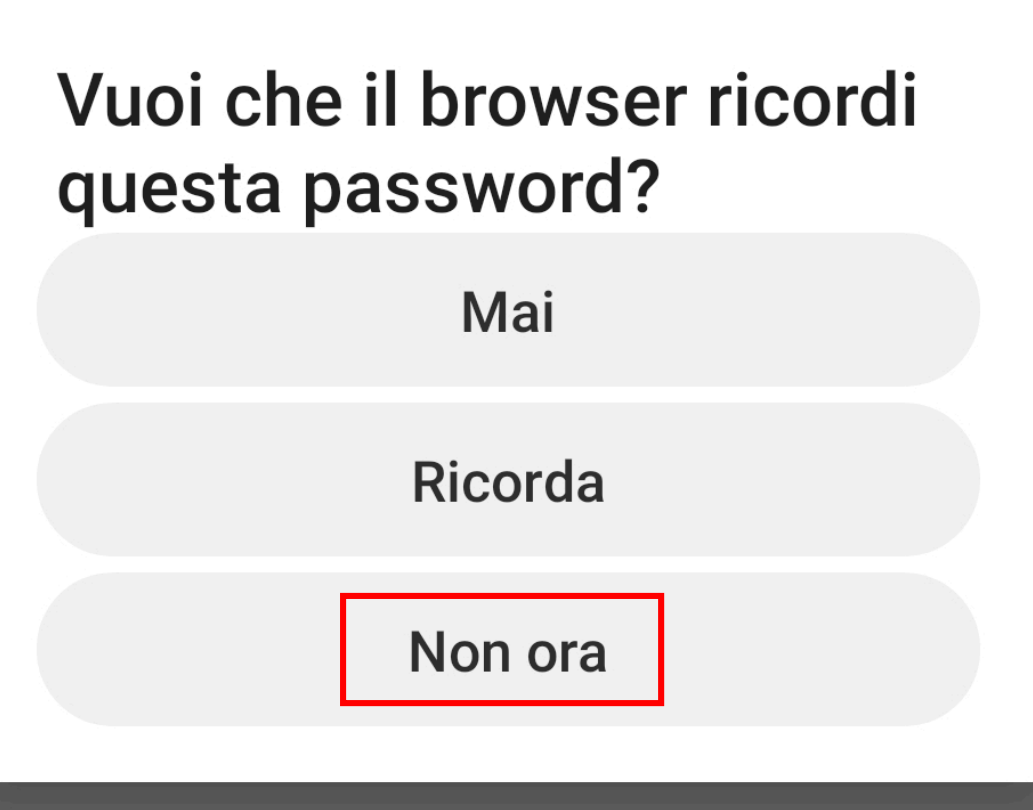

non riesci a visualizzare.

 $\leftarrow$ 

#### Opzione 1: contatta direttamente il proprietario del file

Se la persona che ha creato il modulo utilizza le app Google per il

οx

Uscire dal browser e cliccare nuovamente sul link al modulo che riportiamo qui per comodità...

### https://forms.gle/dsZgSgWaWmty J8m4A

Adesso il modulo è accessibile... Compilare e inviare...

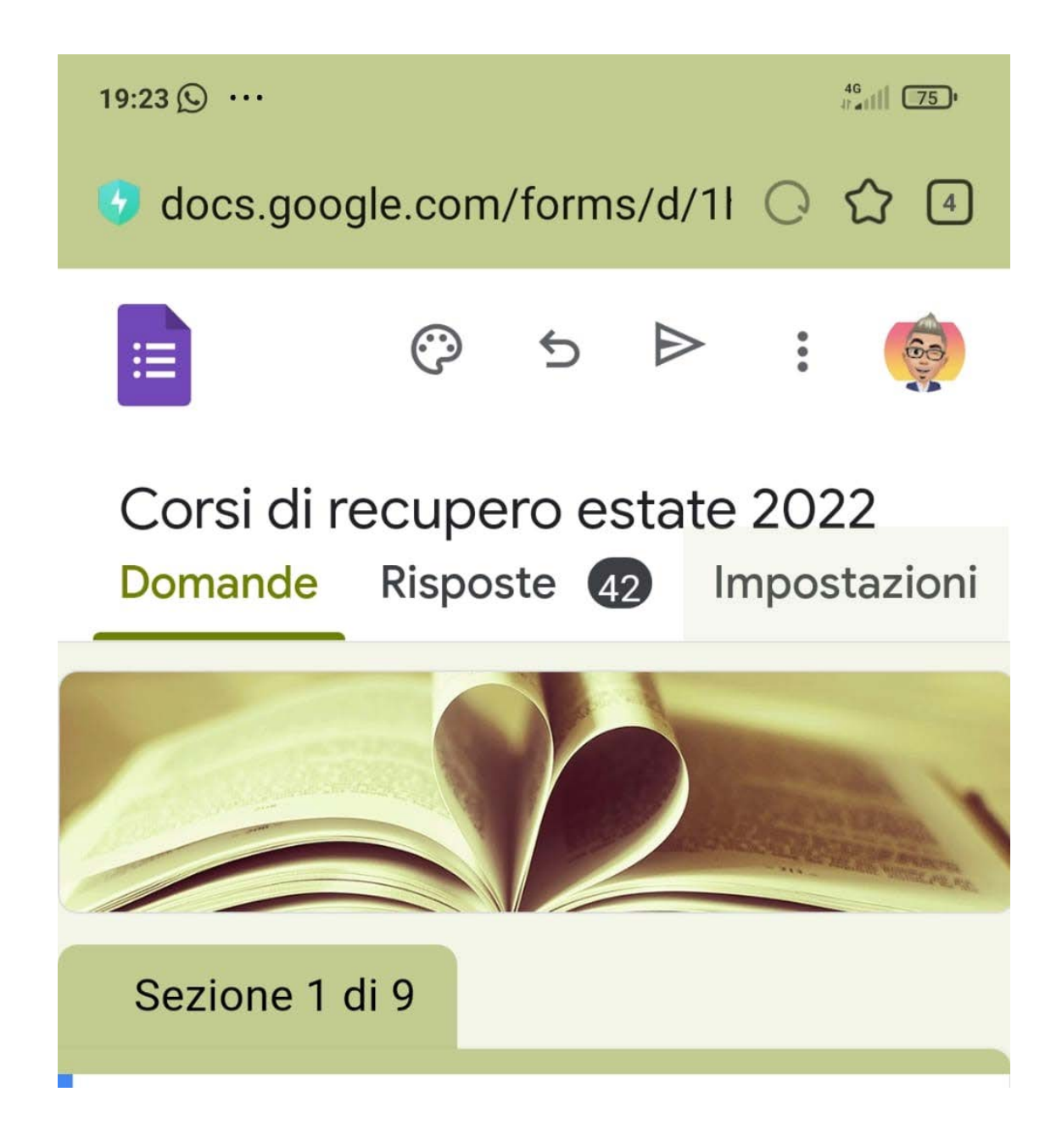